IMS Health & Quintiles are now

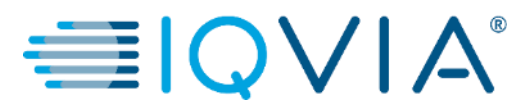

## **COUPA for Suppliers**

Coupa Supplier Portal (CSP) – View PO Lines

Copyright © 2019 IQVIA. All rights reserved. IQVIA® is a registered trademark of IQVIA Inc. in the United States and various other countries.

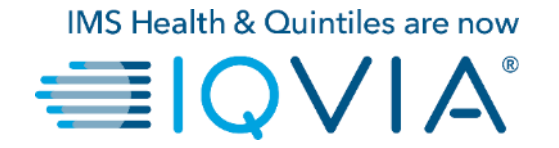

#### **View PO Lines**

### **View PO Lines**

Click on the Order Lines tab to see information on the PO lines for each PO.

From the Select Customer drop-down list in the top right corner, select IQVIA whose PO lines you want to see.

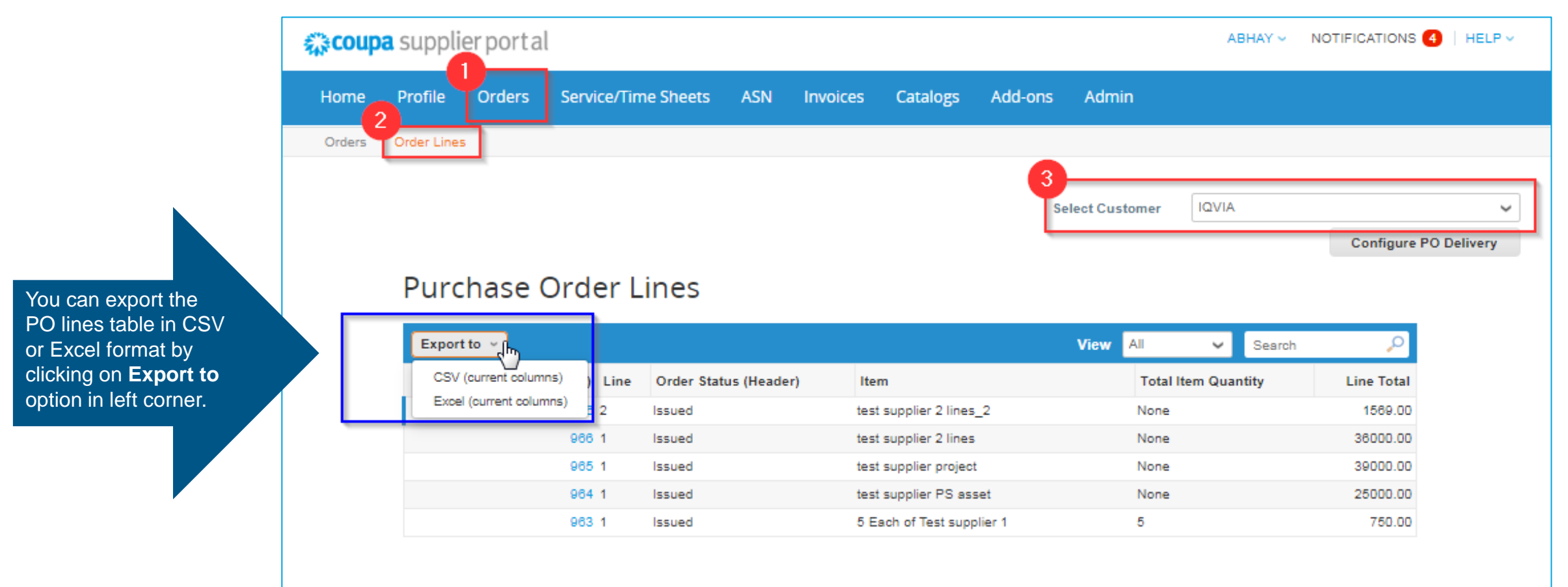

2

### **Purchase Order Line table**

The **Purchase Order Lines** table shows the following information for all the PO lines:

| Purchase Order Lines    |                       |                         |        |                |            |          |  |  |
|-------------------------|-----------------------|-------------------------|--------|----------------|------------|----------|--|--|
| Export to ~             |                       |                         | View 🖌 | All 🗸          | Search     | 0,       |  |  |
| PO Number (Header) Line | Order Status (Header) | Item                    |        | Total Item Qua | Line Total |          |  |  |
| 966 2                   | Issued                | test supplier 2 lines_2 |        | None           |            | 1569.00  |  |  |
| 966 1                   | Issued                | test supplier 2 lines   |        | None           |            | 36000.00 |  |  |
| 965 1                   | Issued                | test supplier project   |        | None           |            | 39000.00 |  |  |

| Column                | Description                                                                   |
|-----------------------|-------------------------------------------------------------------------------|
| PO Number (Header)    | PO number generated by Coupa. Click on it to see the PO line.                 |
| Line                  | PO line number.                                                               |
| Order Status (Header) | Current status of the PO. For more information, see the PO status list above. |
| Item                  | List of items on each PO line.                                                |
| Total Item Quantity   | Total quantity of the PO line.                                                |
| Line Total            | Total amount of the PO line.                                                  |

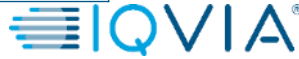

# Create new PO data table view

For your own preferences and visibility you can create your own view by selecting **Create View** from list of views.

| Coupa supplier portal |             |             |              |             |            |          |                    | <ul> <li>NOTIFICATIONS</li> </ul> | 4   HELP V      |               |            |                  |
|-----------------------|-------------|-------------|--------------|-------------|------------|----------|--------------------|-----------------------------------|-----------------|---------------|------------|------------------|
| Home                  | Profile     | Orders      | Service/Tim  | ne Sheets   | ASN        | Invoices | Catalogs           | Add-ons                           | Admin           |               |            |                  |
| Orders                | Order Lines | 5           |              |             |            |          |                    |                                   |                 |               |            |                  |
|                       |             |             |              |             |            |          |                    | ş                                 | Select Customer | IQVIA         | Configure  | ♥<br>PO Delivery |
|                       | Purc        | hase (      | Order L      | ines        |            |          |                    |                                   | View All        | YL Sea        | irch 🔎     |                  |
|                       | F           | O Number (H | Header) Line | Order State | us (Headei | r) Iter  | m                  |                                   | All<br>Creat    | e View Indity | Line Total |                  |
|                       |             |             | 966 2        | Issued      |            | test     | t supplier 2 line: | _2                                | Nor             | e             | 1569.00    |                  |
|                       |             |             | 966 1        | Issued      |            | test     | supplier 2 line:   | i                                 | Nor             | e             | 36000.00   |                  |
|                       |             |             | 965 1        | Issued      |            | test     | t supplier projec  | t                                 | Nor             | e             | 39000.00   |                  |
|                       |             |             | 964 1        | Issued      |            | test     | supplier PS as     | set                               | Nor             | e             | 25000.00   |                  |
|                       |             |             | 963 1        | Issued      |            | 5 E      | ach of Test sup    | plier 1                           | 5               |               | 750.00     |                  |
|                       |             |             |              |             |            |          |                    |                                   |                 |               |            |                  |

On the appearing Create New data table view page:

- 2. Type the name of the view
- 3. Add specific conditions if required
- 4. Add additional columns to be visible or remove existing ones
- 5. Click **Save** button

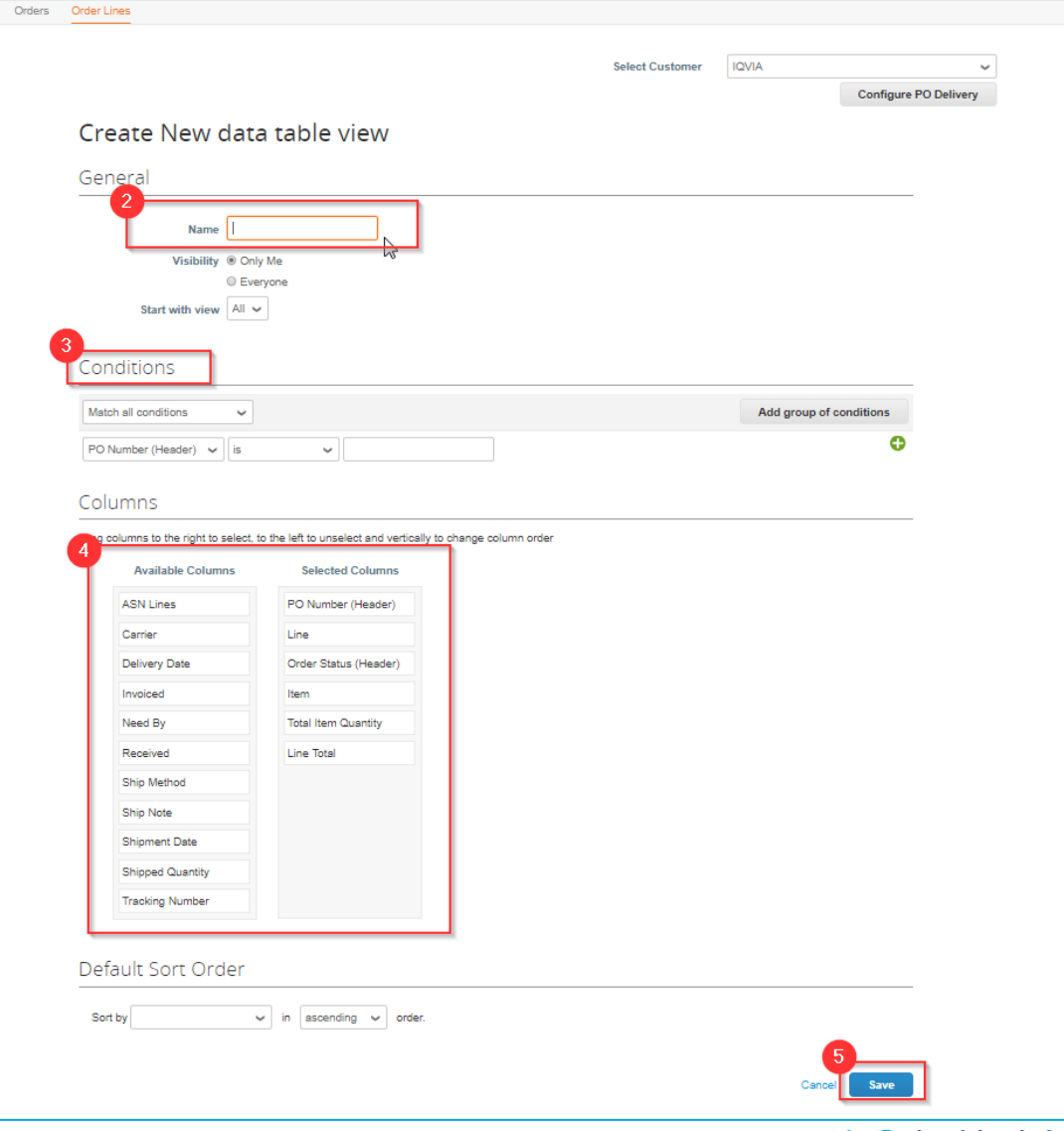

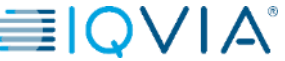